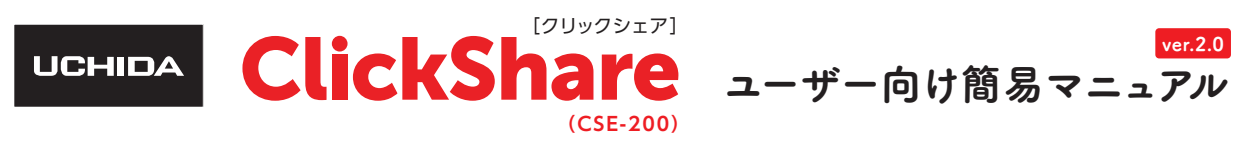

ClickShare はボタンを PC に接続するだけで、モニタやプロジェクターに無線で PC の画面を投影することが できるツールです。ソフトのインストールも必要がないので、誰でもすぐに直感的に使うことができます。

2

ClickShare\_for\_MacOSX.app

ClickShare\_for\_Windows.exe

が表示されます。

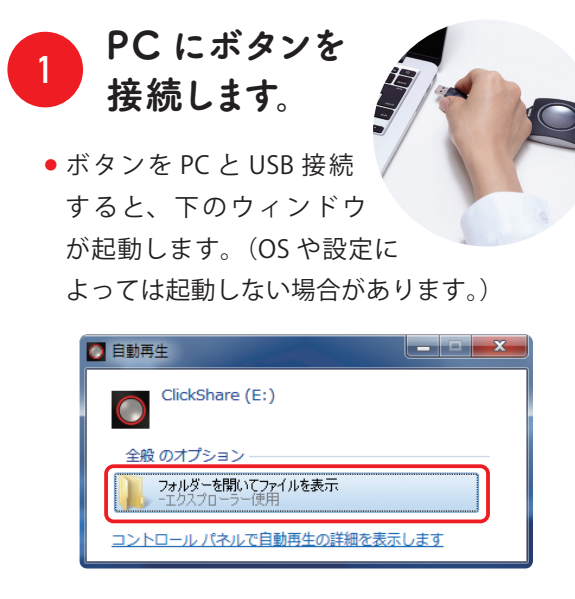

- フォルダーを開いてファイルを表示をクリッ クしてください。
- しばらく待っても起動しない場合は「コン」  $ピュ - \phi ] \rightarrow [ClickShare] を開いてください。$

※初回の接続時にはドライバインストールのため 1分ほどかかります。

## こんなときは!

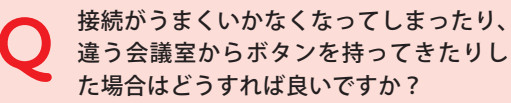

リック無しで接続が完了します。 WindowsUpdate が自動化されているかについては、IT 管理者にご確認ください。 右図のように本体にボタンを接続するこ とで、ペアリングをします。ペアリング

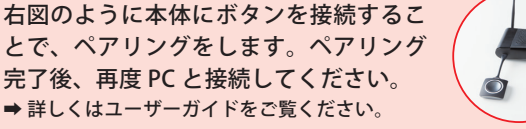

実行ファイルを起動し、

ClickShare for Windows.exe または

接続中はボタンが白く点滅します。

ベースユニットと接続しています..

白占滅

準備ができると白く点灯に変わります。

点灯したら、ボタンを押せば共有が始まります。

 $\bigcirc$ 

ボタンと本体とを接続します。

更新日時

2016/07/20 12:27 ファイルフォル.

2016/07/20 12:27 アプリケーション

詳細な仕様・よくあるご質問は、webにて随時更新しています。 ▶ ▶ http://office.uchida.co.jp/ict/clickshare/

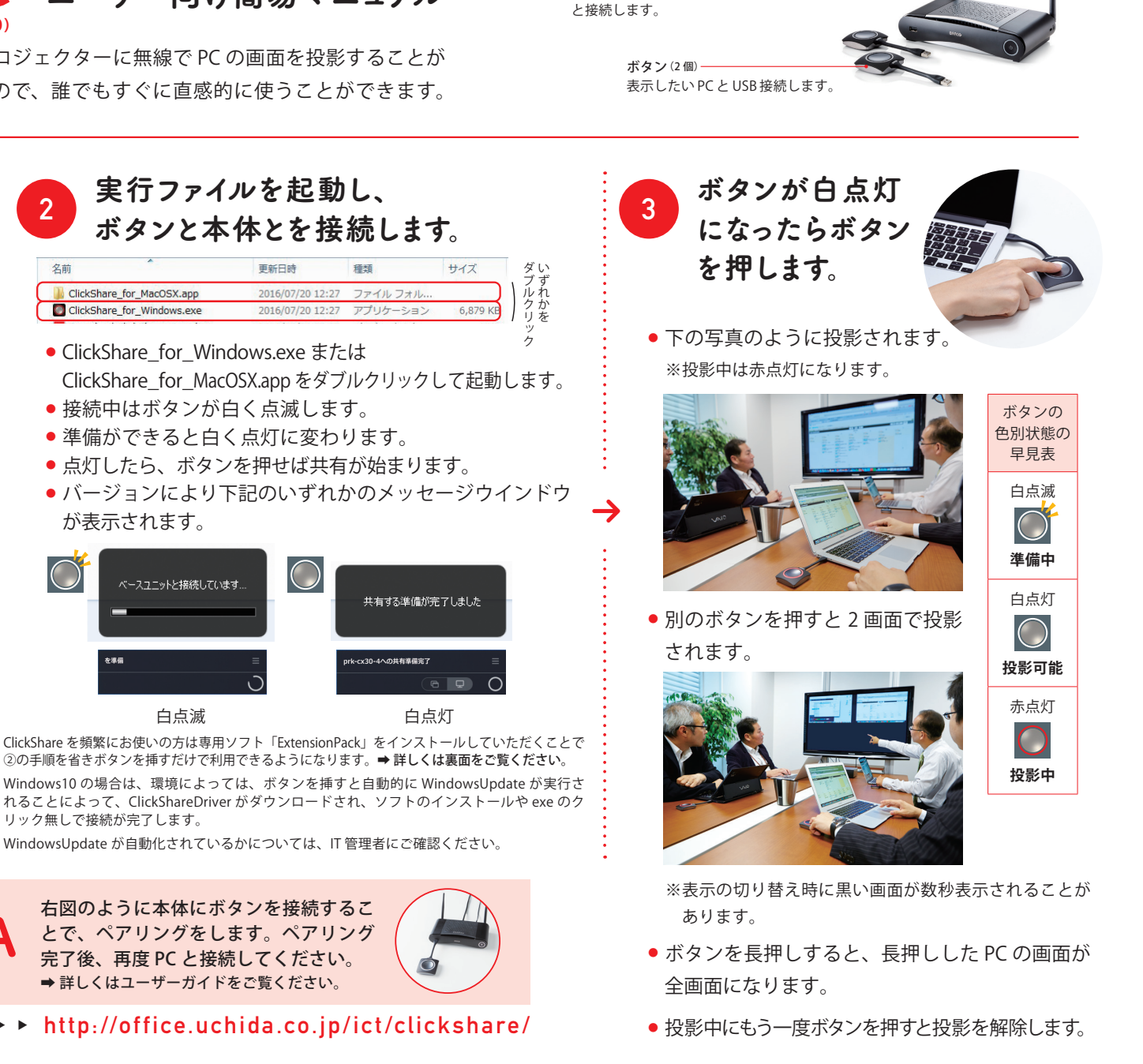

内容と構成

HDMI 出力で表示機器

本体-

サイズ

共有する準備が完了しました

白点灯

6 **Q** 

6.879 K

デスクトップアプリのインストールと投影(PC用) 「ClickShare DesktopApp」を使うと、ボタンを挿さずに、ソフトから投影をすることができます。

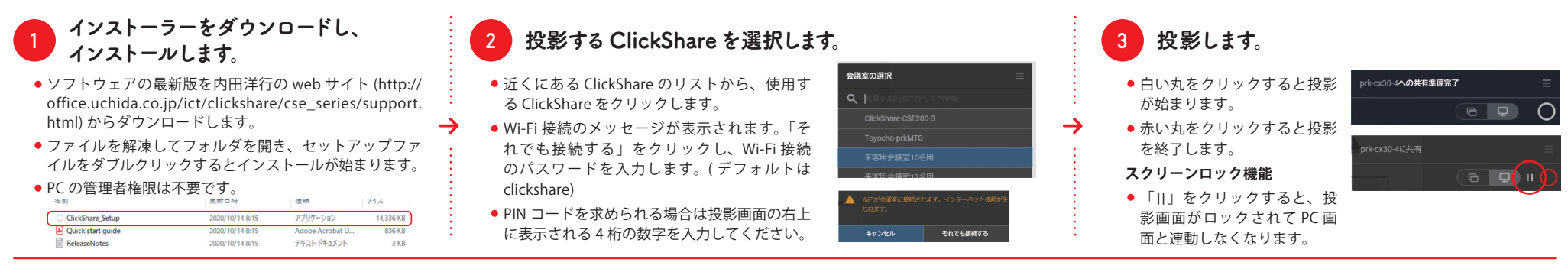

**拡張パックのインストール**「ClickShare ExtensionPack」をインストールすると、ボタンの自動接続と拡張デスクトップが利用できます。

## 次回からボタンを挿すだけですぐに インストーラーをダウンロードします。 インストールします。 使えるようになります。 ソフトウェアの最新版を内田洋 ● 保存したインストーラーを開き、セットアップファイルをダブルクリックするか、ファ 行の web サイト (http://office. イルを右クリックして、「管理者権限で実行する」をクリックして実行します。 C: 9.73 MB uchida.co.jp/ict/clickshare/cse\_ . SS<(0)</p> $\rightarrow$ Windows インストーラー パッケージ series/support.html) からダウン sion-pack-01.00.04.0003 PKG 774 IL ロードします。 ● ライセンス規約への同意は「accept」を選択し、インストー インストーラーを保存します。 ル先を選択すると、インストールが始まります。 インストール完了です。

MacOS の場合は、AirPlay を使って下記の手順で拡張ができます。その場合、Wi-Fi を ClickShare に接続してしまうので、社内無線 LAN などには接続できません。インターネットコンテンツのご利用ができなくなってしまいますのでご注意ください。

## 拡張デスクトップを利用してサブディスプレイを投影する (Windows のみ) ■ 特定のアプリケーションのみ投影する PowerPoint の発表者ツールなど、サブディスプレイを投影します。 アプリケーション共有モードに設定します。 ClickShare アプリで拡張デスクモードに設定します。 投影する。 ClickShare ボタンを挿し、共有準備完了状態にしま す。 ClickShare ボタンを挿し、共有準備完了状態にします。 白い丸をクリックすると、拡張 「□」アイコンをクリックします。 デスクトップモードで、投影が 「三」のメニューをクリックし、拡張デスクトップモードにチェックを 直近に開いた6つのアプリケーションから表示した 始まります。 入れます。 いものを選択して投影します。 拡張デスクトップモードに設定 拡張デスクトップ されているときは、投影ボタン 部屋のディスプレイの表示 x30-4への共有準備完了 バージョン情報 アイコンの横にに小さく「◎」 マークが表示されます。 最新のサポート情報は下記 ClickShare ユーザーサポートwebサイトに 左記の方法で解決しない場合は、ウチダヘルプデスクまでご相談ください。 サポートを円滑に行うため、お問い合わせ前に以下の情報をご用意ください。 掲載されております。こちらもあわせてご確認ください。 ○弊社製品の種類とシリアルナンバー(S/N)。 ClickShareユーザーサポートwebサイト

http://office.uchida.co.jp/ict/clickshare/

○ ご質問内容(現在の状態、症状など。エラーメッセージが表示されている場合は その詳細を書きとめるか、スクリーンショットを保存してください。) ○ ご使用中の ClickShare ファームウェアおよびソフトウェアのバージョン。

 $\cap$